SCST

**Converter Series** 

# **User Manual**

Model : AD001HD4-4K 4K HD-TVI/ AHD/ HDCVI/ CVBS to HDMI/ VGA/ CVBS Converter with Loop Out & Audio Embedder

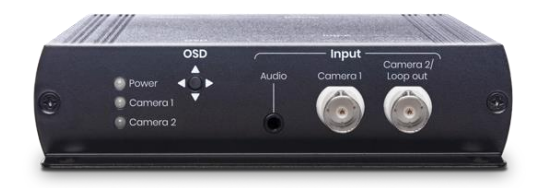

# Introduction

AD001HD4-4K is a CCTV HD converter that supports up to 8MP video input for HD-TVI/AHD/HDCVI/CVBS; it allows surveillance video to be shown on 4K HDMI, VGA, and CVBS displays at the same time. If don't have a 4K TV, you can watch surveillance videos on an existing display. In addition, the converter has a 3.5mm audio input to play the camera sound on an HDMI TV. It's very suitable for grocery stores, train stations, metro stations and public parking garages.

#### Features

- Video input resolution up to 4K/ 8MP.
- Video output resolution up to 4K for HDMI, 1080p for VGA, and NTSC/ PAL for CVBS.
- Built-in loop out for daisy chain or a DVR.
- Built-in 3.5mm audio input (Output through HDMI TV or external audio accepter).
- Built-in RS232 Interface for RS232 commands or firmware upgrade.
- Camera video displays on HDMI, VGA, CVBS displays at the same time.
- Supports PIP (Picture in Picture).
- Support OSD (On Screen Display) to configure parameter.
- UTC control commands may vary by camera brands, models, etc. So this function is not available for all cameras.

#### Diagram

1 in 4 out Mode (HDMI, VGA, CVBS output at the same time)

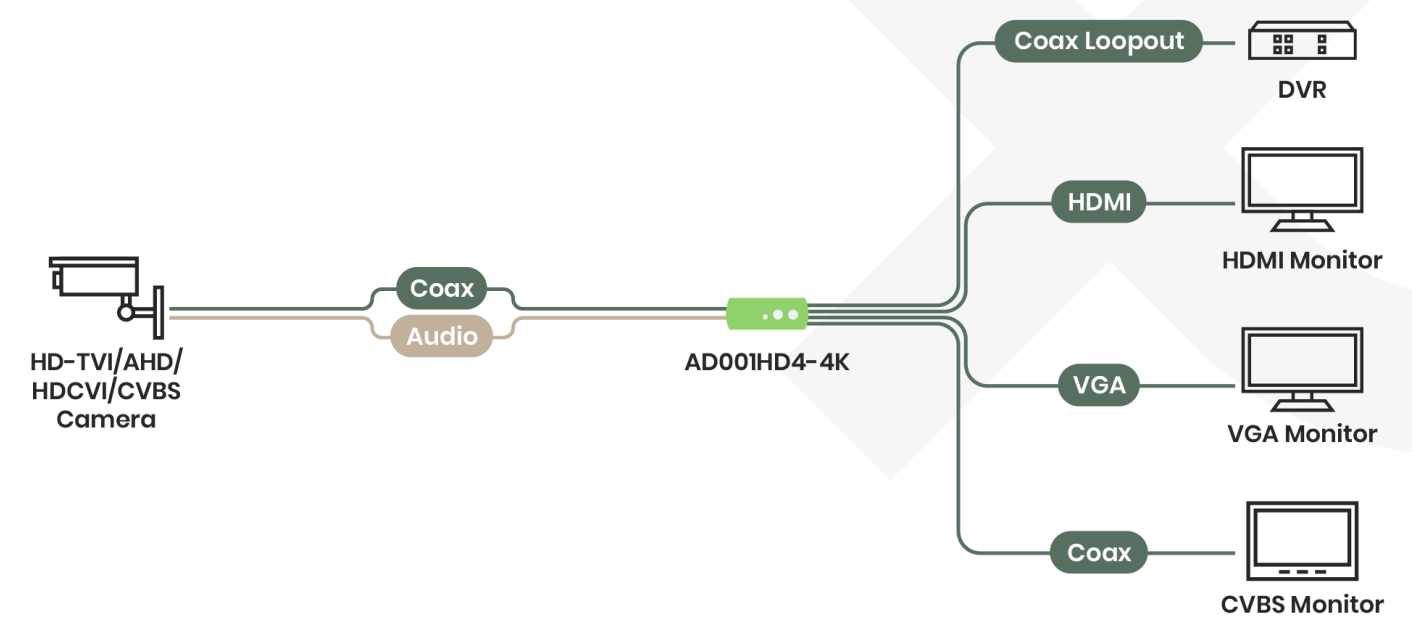

# 2 in 2 out Mode (Dual cameras with PIP)

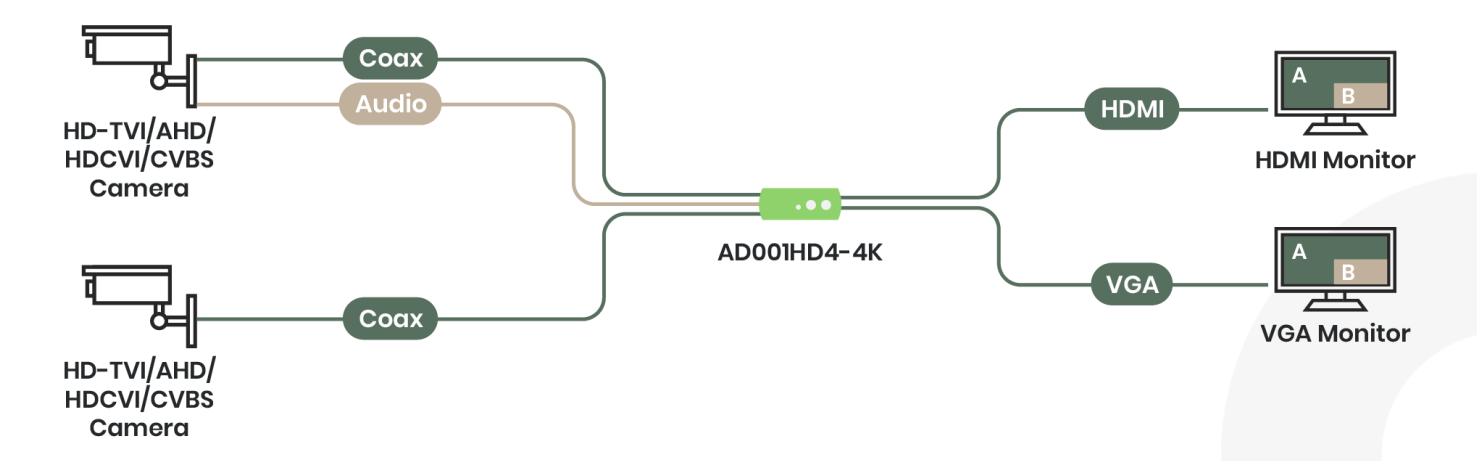

2 in 3 out Mode (Dual cameras with manual switching Cam 1/2)

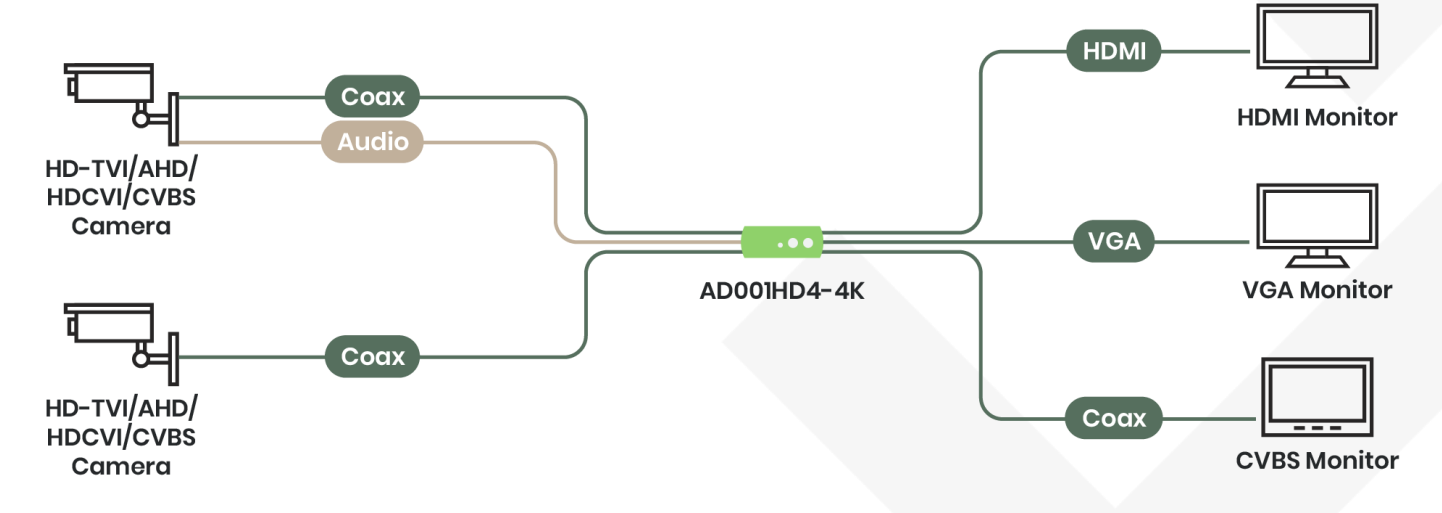

# **Panel View**

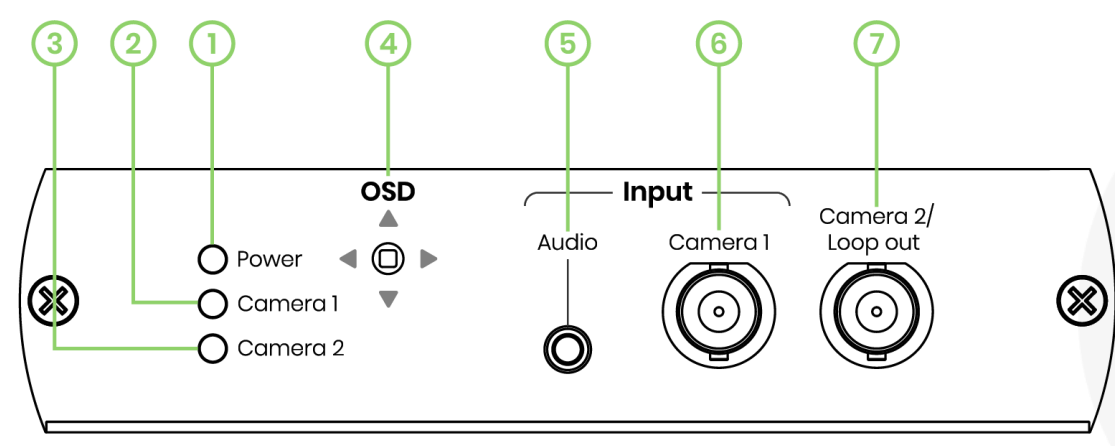

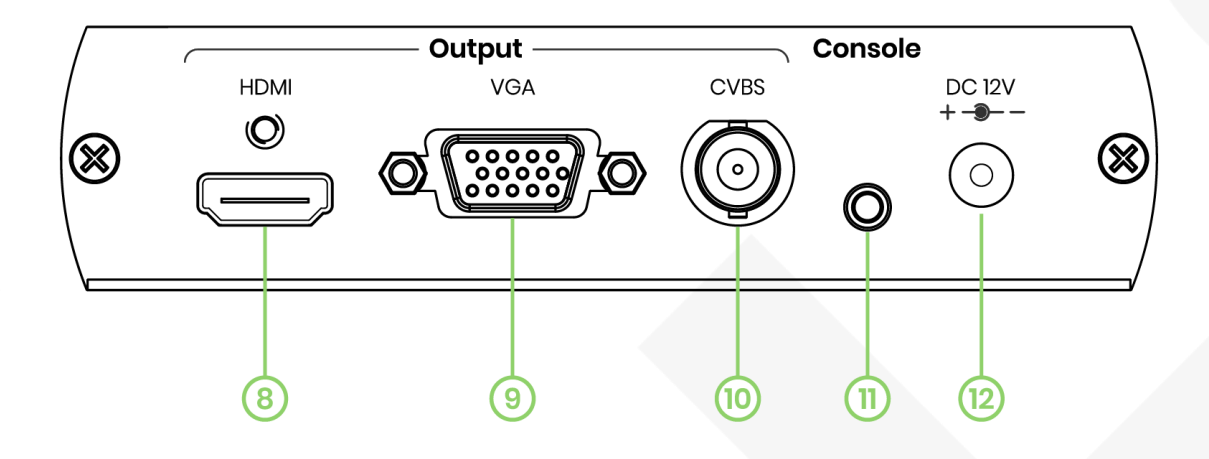

| No | Interface           | Function                                                                                         |
|----|---------------------|--------------------------------------------------------------------------------------------------|
| 1  | Power LED           | To indicate power status                                                                         |
| 2  | Camera 1 LED        | To indicate Camera 1 status                                                                      |
| 3  | Camera 2 LED        | To indicate Camera 2 status                                                                      |
| 4  | OSD                 | To control OSD menu                                                                              |
| 5  | Audio               | To use a 3.5mm audio cable to connect an audio source from a HD-TVI, AHD, HDCVI camera           |
| 6  | Camera 1            | To use a coaxial cable to connect with a HD-TVI, AHD, HDCVI camera                               |
| 7  | Camera 2 / Loop Out | To use a coaxial cable to connect with a HD-TVI, AHD, HDCVI camera, a DVR or another AD001HD4-4K |
| 8  | HDMI                | To use an HDMI cable to connect with an HDMI display                                             |
| 9  | VGA                 | To use a VGA cable to connect with a VGA display                                                 |
| 10 | CVBS                | To use a coaxial cable to connect with a CVBS display                                            |
| 11 | Console             | To use a 3.5mm to RS232 cable to connect with a PC                                               |
| 12 | DC 12V              | To connect with a DC12V 500mA power adapter.                                                     |

# **LED Indication**

| Interface | LED Color     | Status                    |
|-----------|---------------|---------------------------|
| Power     | Green ON/ OFF | Power ON/ OFF             |
| Camera 1  | Green ON/ OFF | Signal Detected/ No Video |
| Camera 2  | Green ON/ OFF | Signal Detected/ No Video |

# Installation and Cabling

- Avoid being in areas with electrical interferences, such as mobile phones, microwaves and so on, when installing your AD001HD4-4K.
- Remove the power before installation.
- Audio Input
  - If connecting to a camera with a built-in microphone, AD001HD4-4K can only output the video source.
- Console
  - Use DB9(Female) to 3.5mm stereo phone jack.
  - Configure RS232 parameter at 115200/ 8-N-1.
  - Pinout Instructions:

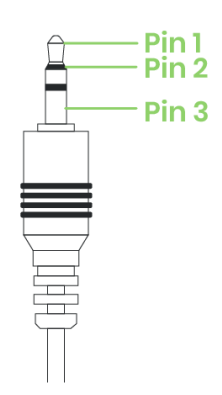

| 3.5mm Stereo Phone Jack |        |  |
|-------------------------|--------|--|
| PIN                     | Define |  |
| Pin 1                   | RX     |  |
| Pin 2                   | ТХ     |  |
| Pin 3                   | GND    |  |

# Console

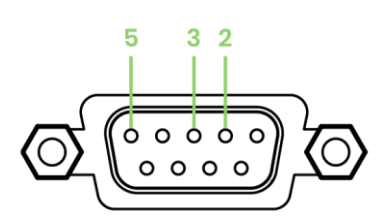

| DB9 (Female) |        |  |  |
|--------------|--------|--|--|
| PIN          | Define |  |  |
| Pin 2        | ΤХ     |  |  |
| Pin 3        | RX     |  |  |
| Pin 5        | GND    |  |  |
|              |        |  |  |

# Video Format & Resolutions

#### Video Input Format & Resolutions (Auto Define HD-TVI, AHD, HDCVI, CVBS Video Format)

| Resolutions  | HD-TVI      | AHD       | HDCVI           |
|--------------|-------------|-----------|-----------------|
| 8MP (4K)     | 12.5/15 FPS | 15 FPS    | 15 FPS          |
| 6MP          | х           | Х         | 20 FPS          |
| 5MP          | 12.5/20 FPS | 20 FPS    | Х               |
| 4MP          | 25/30 FPS   | 25/30 FPS | 25/30 FPS       |
| 2МР (1080р)  | 25/30 FPS   | 25/30 FPS | 25/30 FPS       |
| 1.3MP (720p) | 30 FPS      | 25/30 FPS | 25/30/50/60 FPS |

#### Video Output Format & Resolutions

| Resolution | HDMI     | VGA      | CVBS |
|------------|----------|----------|------|
| 4K2K       | 30/ 25Hz | Х        | Х    |
| 2160p      | 30/ 25Hz | Х        | Х    |
| 1080p      | 60/ 50Hz | 60/ 50Hz | Х    |
| 1080i      | 60/ 50Hz | 60/ 50Hz | X    |
| 720p       | 60/ 50Hz | 60/ 50Hz | X    |
| 576p       | 60Hz     | 60Hz     | PAL  |
| 480p       | 60Hz     | 60Hz     | NTSC |

#### When HDMI/ VGA resolution is set to

- 480p, 720p@60, 1080i@60, 1080p@60, 2160p@30, 4K2K@30, CVBS will be NTSC.
- 576p, 720p@50, 1080i@50, 1080p@50, 2160p@25, 4K2K@25, CVBS will be PAL.

### **OSD Settings**

#### Use 5-Way Tactile Switch to Control OSD Menu

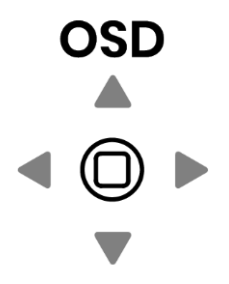

| Button | Features              |
|--------|-----------------------|
| •      | Turn ON/ OFF OSD menu |
|        | Up                    |
| ▼      | Down                  |
| ◀      | Switch function       |
|        | Switch function       |

#### Turn On OSD Menu

Press and enter OSD menu.

#### Switch Modes

Press▲▼ to select Single Camera (Default) and press ◄ ► to change modes

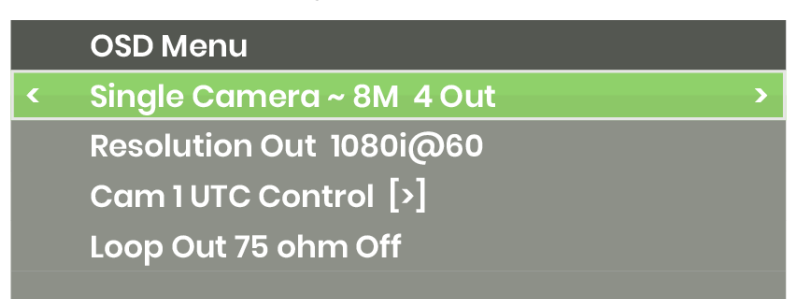

#### **Supported Modes**

1 in 4 out mode (with UTC pass through/ control) 2 in 3 out mode 2 in 2 out mode (with PIP)

Refer to the chart below to change modes:

| Interface |       | 1 in 4 out                                | 2 in 3 out  | 2 in 2out (PIP) |
|-----------|-------|-------------------------------------------|-------------|-----------------|
| Input     | Cam 1 | Up to 8MP                                 | Up to 1080p | Up to 1080p     |
|           | Cam 2 | Loop out<br>(Resolution<br>same as Cam 1) | Up to 1080p | Up to 1080p     |
| Output    | HDMI  | Up to 4K                                  | Up to 4K    | Up to 4K        |
|           | VGA   | Up to 1080p                               | Up to 1080p | Up to 1080p     |
|           | CVBS  | NTSC/PAL                                  | NTSC/PAL    | Not Supported   |

#### Caution

- The resolution of the two cameras must be at the range between 480p and 1080p. Otherwise, the screen will display an OutRange reminder.
- % VGA resolution only supports up to 1080p.
- \* Make sure your TV's supported resolutions when switching resolutions from AD001HD4-4K.
- ※ Set up the same frame rate for both cameras when having dual camera inputs.

### **Change Resolutions**

Press  $\blacktriangle$   $\forall$  to select "Resolution Out", then press  $\triangleleft$   $\triangleright$  to select a desired resolution

|   | OSD Menu                  |
|---|---------------------------|
|   | Single Camera ~ 8M 4 Out  |
| < | Resolution Out 1080i@60 > |
|   | Cam 1 UTC Control [>]     |
|   | Loop Out 75 ohm Off       |
|   |                           |

### Refer to the chart below to switch the desired resolution:

| Switching Order | Resolutions |
|-----------------|-------------|
| 1               | 480p        |
| 2               | 576P        |
| 3               | 720p@60Hz   |
| 4               | 720p@50Hz   |
| 5               | 1080p@60Hz  |
| 6               | 1080p@50Hz  |
| 7               | 2160p@30Hz  |
| 8               | 2160p@25Hz  |
| 9               | 4K2K@30Hz   |
| 10              | 4K2K@25Hz   |
| 11              | 1080i@60Hz  |
| 12              | 1080i@50Hz  |

#### Turn On UTC

In 1 in 4 out mode, press  $\blacktriangle \forall$  to select "UTC Control" and press $\triangleright$ , and then you can press  $\blacklozenge \forall \blacklozenge \flat$  to control camera directions.

|   | OSD Menu                 |
|---|--------------------------|
|   | Single Camera ~ 8M 4 Out |
|   | Resolution Out 1080i@60  |
| < | Cam1UTC Control [>] >    |
|   | Loop Out 75 ohm Off      |
|   |                          |

#### Turn Off UTC

In the semi-transparent OSD menu, select "Back to OSD MENU" and press ◀ to turn off UTC.

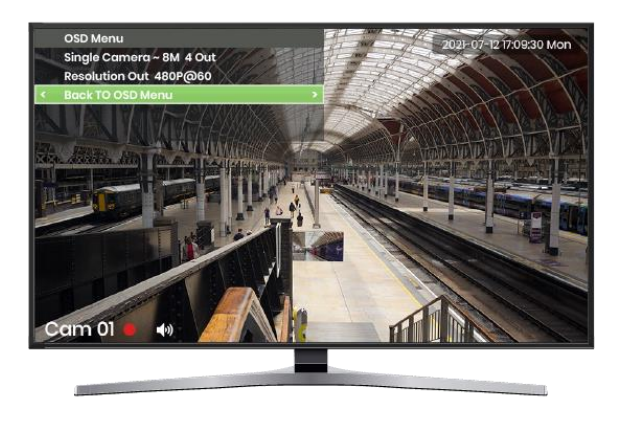

#### **Change Video Source**

In 2 in 2 out or 2 in 3 out modes, press▲▼to select "Source Select" and press◀ ▶to choose Camera 1 or 2.

|   | OSD Menu                  |   |
|---|---------------------------|---|
|   | Dual Camera ~ 1080P 3 Out |   |
|   | Resolution Out 1080P@50   |   |
| < | Source Select [1]         | > |
|   |                           |   |
|   |                           |   |

#### Turn on PIP

In 2 in 2 out mode, press▲▼to select "PIP Background" and press◀ ▶to select Camera 1 or 2 as the background.

|   | OSD Menu              |           |   |
|---|-----------------------|-----------|---|
|   | Dual Camera ~         | 1080P PIP |   |
|   | <b>Resolution Out</b> | 1080P@50  |   |
| < | PIP Background        | i [1]     | > |
|   | <b>PIP Position</b>   | [1]       |   |
|   | PIP Size              | 25%       |   |

#### **Change PIP Position**

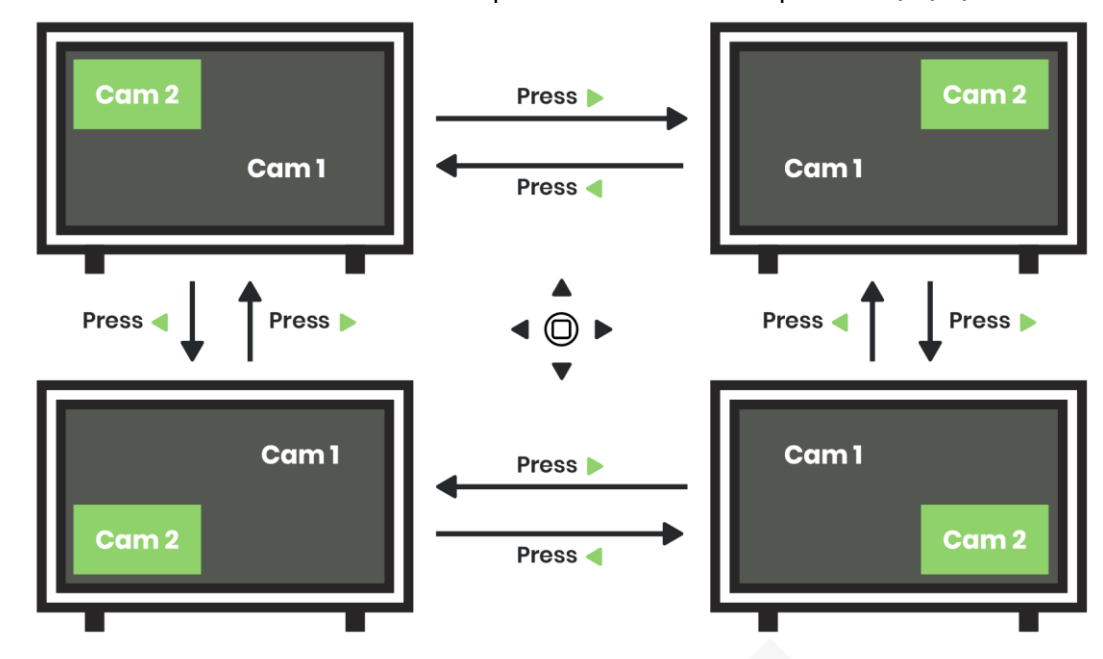

Press  $\blacktriangle$  to select "PIP Position" and then press  $\triangleleft$  or  $\triangleright$  to select position 1/2/3/4.

#### **Adjust PIP Size**

Press▲▼ to select "PIP Size" and press <> or > to enlarge/ reduce picture size (Max 1/4 TV size).

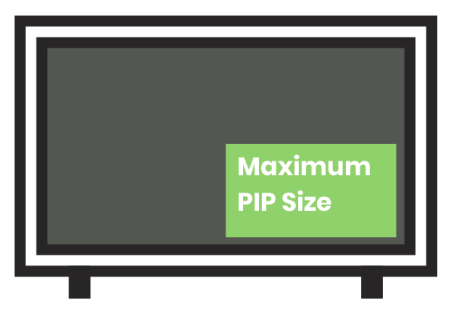

#### **Perform Factory Reset**

- Step 1-Press and hold when power off.
- Step 2 Power on, and press and hold for 5 secs until seeing Camera 1 and Camera 2/ Loop out LEDs flashing.
- Step 3 Wait for the device to reboot.

#### **Factory Default**

| Default Mode           | 1 in 4 out Mode |  |
|------------------------|-----------------|--|
| Default Resolution     | 480p            |  |
| Default Dual Video     | Camera 1 [1]    |  |
| Default PIP Background | Camera 1 [1]    |  |
| Default PIP Position   | Upper Right [2] |  |
| Default PIP Size       | 20%             |  |

# Loop out for Daisy Chain

Refer to the chart below to configure  $75\Omega$  impedance before daisy chain. Make sure to turn on  $75\Omega$  impedance when not using daisy chain.

#### **Daisy Chain Limit**

| Resolution | Cable Length | Daisy Chain Amount |  |
|------------|--------------|--------------------|--|
| 1080p      | 100M         | 4 pcs              |  |
| 4K         | 100M         | 2 pcs              |  |

#### Daisy Chain Settings (Daisy chain 4 pcs of AD001HD4-4K as the example below)

| Last AD001HD4-4K not connecting a DVR |                |                 |                 |        |  |
|---------------------------------------|----------------|-----------------|-----------------|--------|--|
| Daisy Chain Amount                    | #1             | #2              | #3              | #4     |  |
| 1                                     | 75Ω ON         |                 |                 |        |  |
| 2                                     | $75\Omega$ OFF | 75Ω ON          |                 |        |  |
| 3                                     | $75\Omega$ OFF | 75Ω OFF         | 75Ω ON          |        |  |
| 4                                     | 75Ω OFF        | 75 $\Omega$ OFF | 75 $\Omega$ OFF | 75Ω ON |  |

#### Last AD001HD4-4K connecting a DVR

| Daisy Chain Amount | #1           | #2           | #3           | #4            |
|--------------------|--------------|--------------|--------------|---------------|
| 1                  | 75Ω OFF→ DVR |              |              |               |
| 2                  | 75Ω OFF      | 75Ω OFF→ DVR |              |               |
| 3                  | 75Ω OFF      | 75Ω OFF      | 75Ω OFF→ DVR |               |
| 4                  | 75Ω OFF      | 75Ω OFF      | 75Ω OFF      | 75Ω OFF → DVR |

## Turn ON/ OFF 75 $\Omega$ Impedance

| to select ' | <sup>1</sup> l oon Out | 75 ohm"  | and press | to turn ON |        |
|-------------|------------------------|----------|-----------|------------|--------|
|             | LOOP Out               | .7501111 |           |            | / Off. |

|   | OSD Menu                 |
|---|--------------------------|
|   | Single Camera ~ 8M 4 Out |
|   | Resolution Out 1080i@60  |
|   | Cam 1 UTC Control [>]    |
| < | Loop Out 75 ohm Off >    |
|   |                          |

#### Caution

- % Turn ON 75 $\Omega$  impedance when AD001HD4-4K is not connected to a DVR; otherwise, turn OFF 75 $\Omega$  impedance when connected with a DVR.
- % You can only configure  $75\Omega$  impedance in 1 in 4 out mode. In other modes, it will turn ON the  $75\Omega$  impedance automatically.
- % When using daisy chain, AD001HD4-4K won't support audio input for camera.

#### **RS232 Commands**

| Commands | Functions             |
|----------|-----------------------|
| RESET    | Perform Factory Reset |
| VERSION  | Show Firmware Version |
| W        | OSD 🔺                 |
| А        | OSD 🔻                 |
| S        | OSD                   |
| D        | OSD ►                 |
| E        | OSD ● Turn ON/ OFF    |
| I        |                       |
| К        | UTC V                 |
| J        |                       |
| L        | UTC ►                 |
| 0        | UTC 🌒 Turn ON/ OFF    |
| DEFAULT  | Perform Factory Reset |
| HELP     |                       |
| ?        | Snow All Commands     |

# Package

| Item                       | Amount |
|----------------------------|--------|
| AD001HD4-4K                | 1pc    |
| DC 12V 500mA Power Adapter | 1pc    |
| SMT Self-tapping Screw     | 4 pcs  |
| Wall Plug                  | 4 pcs  |
| Rubber Pad                 | 4 pcs  |
|                            |        |

# Specification

| Item No                  | AD001HD4-4K                                                                        |  |  |
|--------------------------|------------------------------------------------------------------------------------|--|--|
| Support                  |                                                                                    |  |  |
| Video Format             | HD-TVI, AHD, HDCVI, HDMI, VGA, CVBS                                                |  |  |
| Video Input Resolution   | 8MP@12/15Hz                                                                        |  |  |
| HDMI Resolution          | 480p 、 576p 、 720p/50/60 、 1080p/50/60 、 2160p/25/30 、 4K2K/25/30 、<br>1080i/50/60 |  |  |
| VGA Resolution           | 480p · 576p · 720p@50/60 · 1080p@50/60 · 1080i@50/60                               |  |  |
| CVBS Resolution          |                                                                                    |  |  |
| Ports & Interfaces       |                                                                                    |  |  |
| Video Input              | 1 x 75Ω BNC (IVpp)                                                                 |  |  |
| Video Output             | 1 x HDMI Type A, 1 x VGA (D-SUB 15), 1 x 75Ω BNC (1Vpp)                            |  |  |
| Video Loop out           | 1 x 75Ω BNC (IVpp)                                                                 |  |  |
| Audio Input              | 1 x (3.5mm) Phone Jack                                                             |  |  |
| Console (RS232)          | 1 x (3.5mm) Phone Jack                                                             |  |  |
| Power                    |                                                                                    |  |  |
| Power Supply             | DC 12V 500mA                                                                       |  |  |
| Power Consumption        | 320mA                                                                              |  |  |
| Ambient Temperature      |                                                                                    |  |  |
| Operation                | 0 to 55℃                                                                           |  |  |
| Storage                  | -40 to 85°C                                                                        |  |  |
| Humidity                 | up to 90%                                                                          |  |  |
| Physical Characteristics |                                                                                    |  |  |
| Dimension                | 125 x 130 x 30mm                                                                   |  |  |
| Weigh                    | 370g                                                                               |  |  |

# **Installation Guide**

| Item |                        |            |    |  |
|------|------------------------|------------|----|--|
| А    | Wall Plug              |            | x4 |  |
| В    | SMT Self-tapping Screw | AUTOR CO   | x4 |  |
| с    | Rubber Pad             | $\bigcirc$ | x4 |  |

#### Install On A Table Or A Wall

Step 1: Evenly fix SMT screws on a platform and leave a 2mm high clearance.

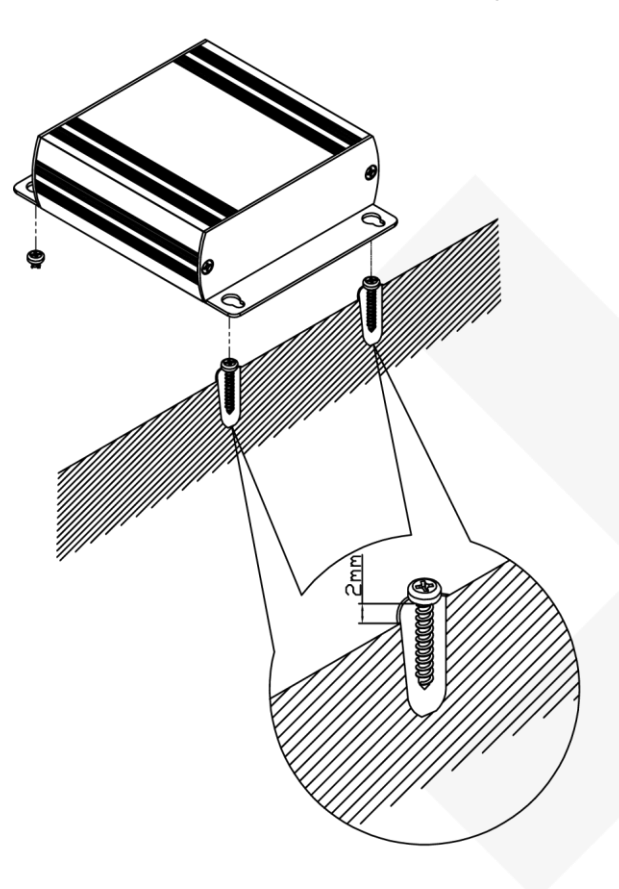

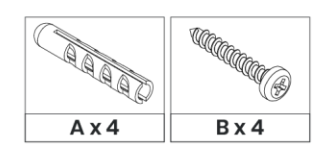

Step 2: Place AD001HD4-4K on the platform and fit its holes in the corresponding screw positions.

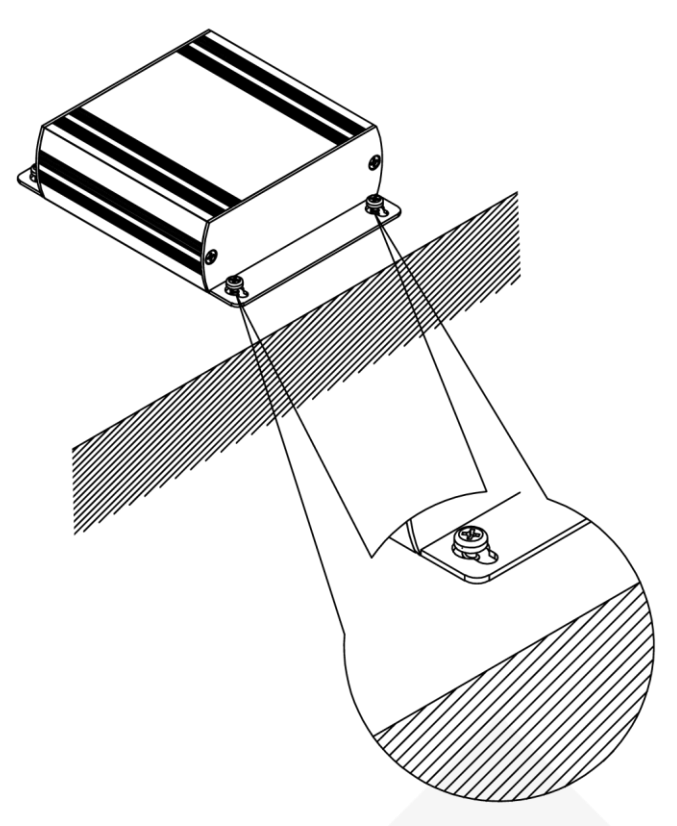

Step 3: Move AD001HD4-4K until it gets fixed.

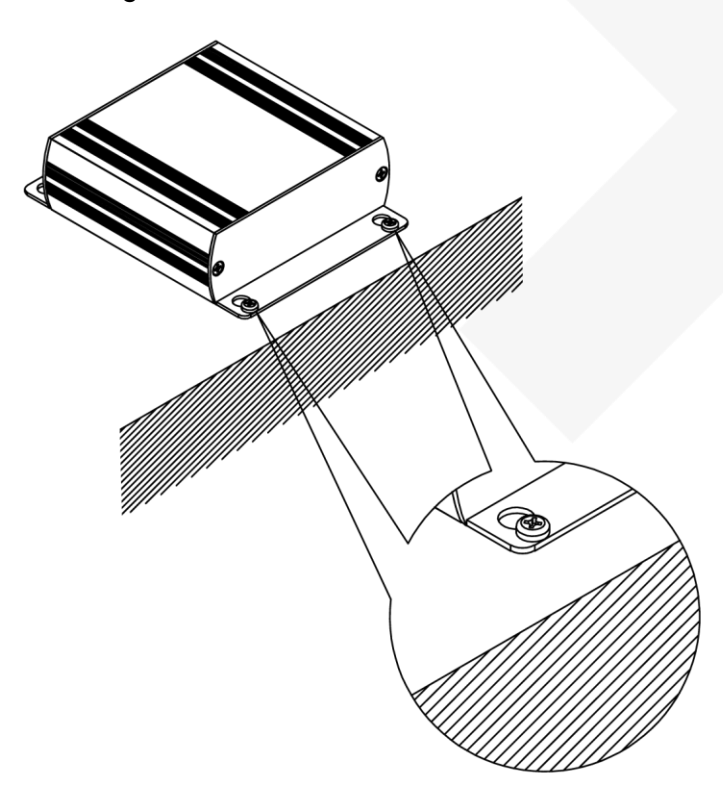

# Use Rubber Pads to Prevent the Product from Slipping down The Platform

Fix each rubber pad at each corner of the product.

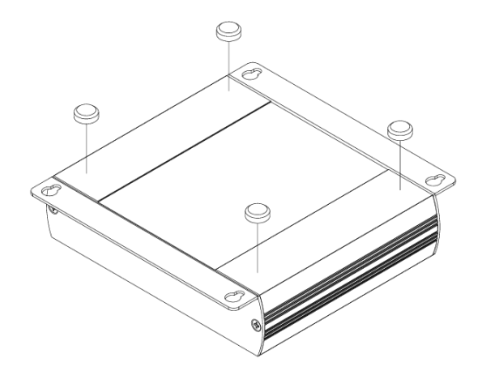